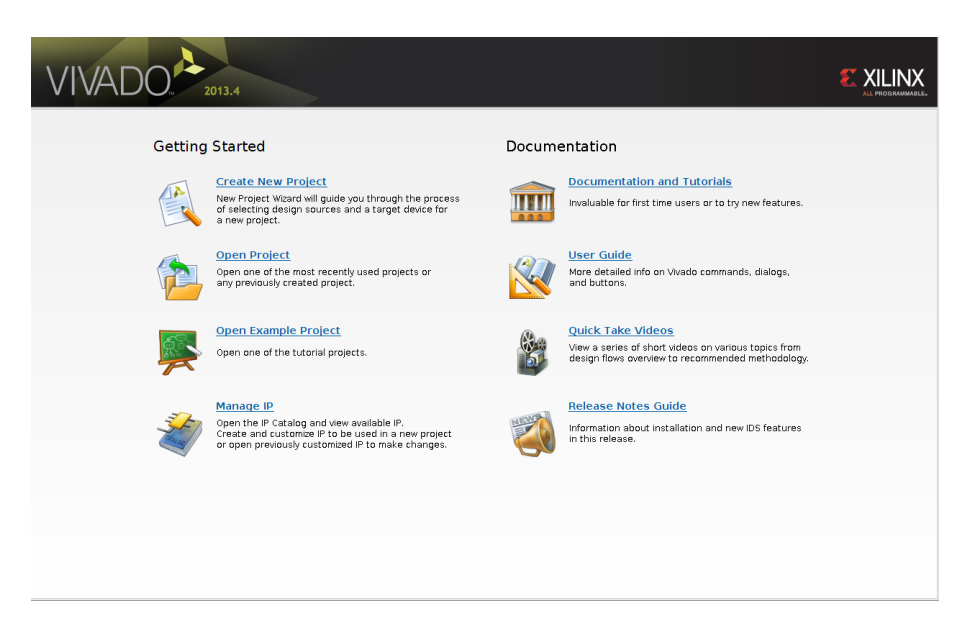

Figure 1: Fig 1

## Hardware design for Zybo

In this lab we will use Xilinx Vivado to design hardware, it is easy to use and has all the programs we need built in.

Name your project, and select a place to put it, once that is done select RTL project and click next.

Click next for the next two dialogues, when asked to add a constraints file stop and lets add the one that we downloaded from Digilent.

This should tell Vivado about the hardware we are going to use. Next we need to tell Vivado what chip we are using, if we look back at the Digilent website for the Zybo we can make a note of the following information:

The ZYBO offers the following on-board ports and peripherals:

ZYNQ XC7Z2010-1CLG400C 512MB x32 DDR3 w/ 1050Mbps bandwidth Dual-role (Source/Sink) HDMI port 16-bits per pixel VGA output port Trimode (1Gbit/100Mbit/10Mbit) Ethernet PHY MicroSD slot (supports Linux file system)

Preprint submitted to Riphah International University

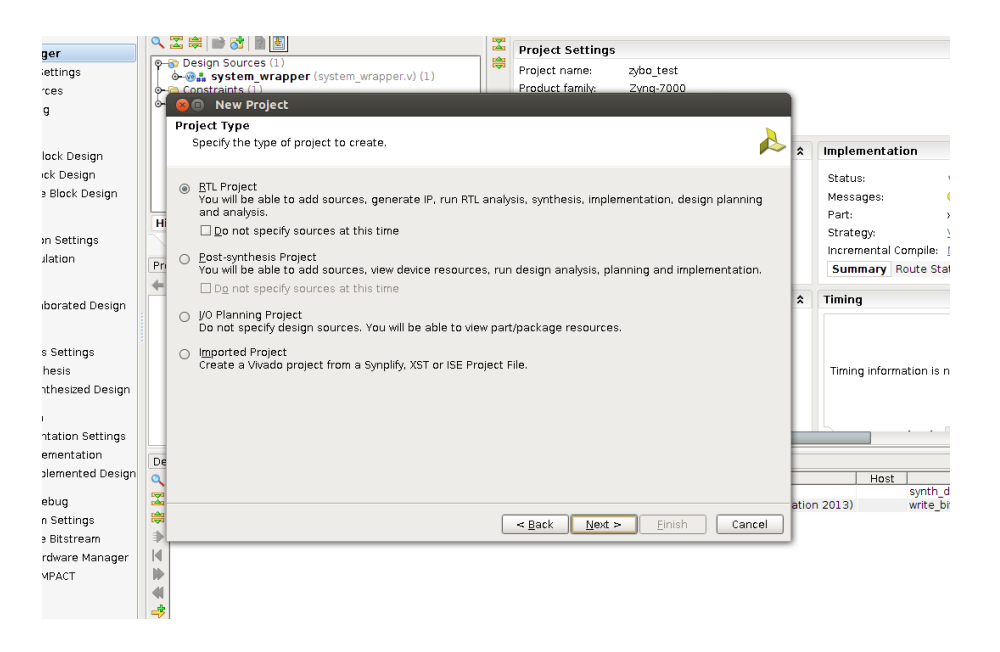

Figure 2: Fig 2

OTG USB 2.0 PHY (supports host and device)

The top line is what we want and will help us identify the chip. From the drop down menus select Zynq-7000 for Family, Zynq-7000 for sub family, clg400 for package, -1 for speed grade and C for temp grade. You will have two choices left xc7z010clg-400-1 and xc7z020clg400-1, choose the fist one since your Zynq chip is the Xilinx Zynq-7000 (Z-7010) as mentioned on the Digilent website. You also want to grab the hardware guide for Zybo, it will help in future posts if you are following along.

We are ready to confirm and create the project

So we should now have Vivado open with a new project like the picture below. Now we are ready to create the block diagram and add some IP.

In the left side of the screen click on create block design. I named my block design system but I dont think the name really matters.

Now that we have a new block design, we can go ahead and add some IP to it. Click Add IP on the green highlight that appeared in the diagram window. Scroll down and select Zynq7 Processing System.

Press Enter and you should now see a Zynq processor on your block design.

So far so good, lets double-click the Zynq block and customize our IP to the Zybo.

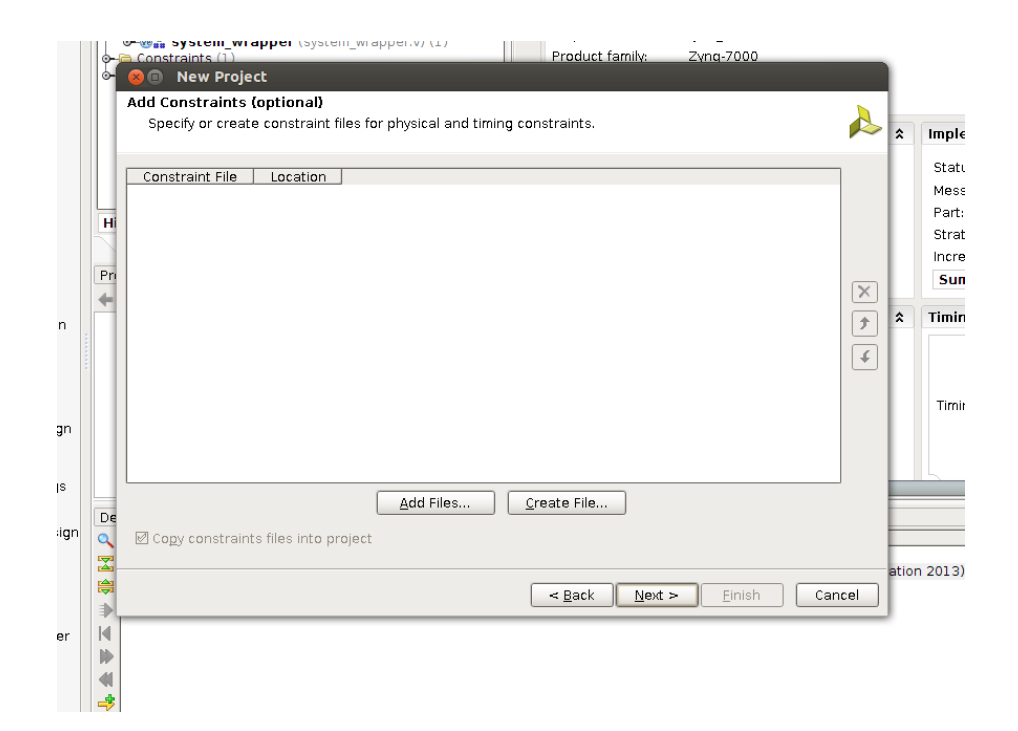

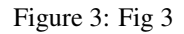

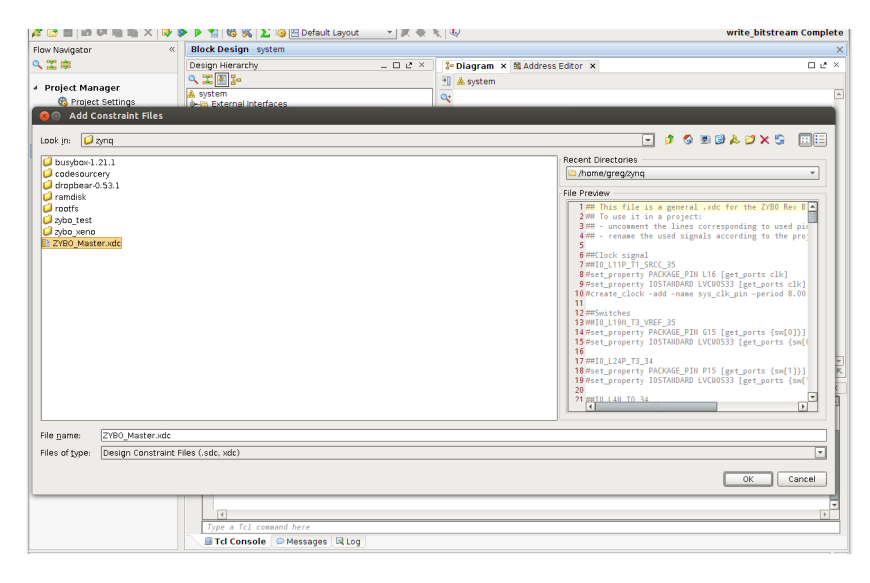

Figure 4: Fig 4

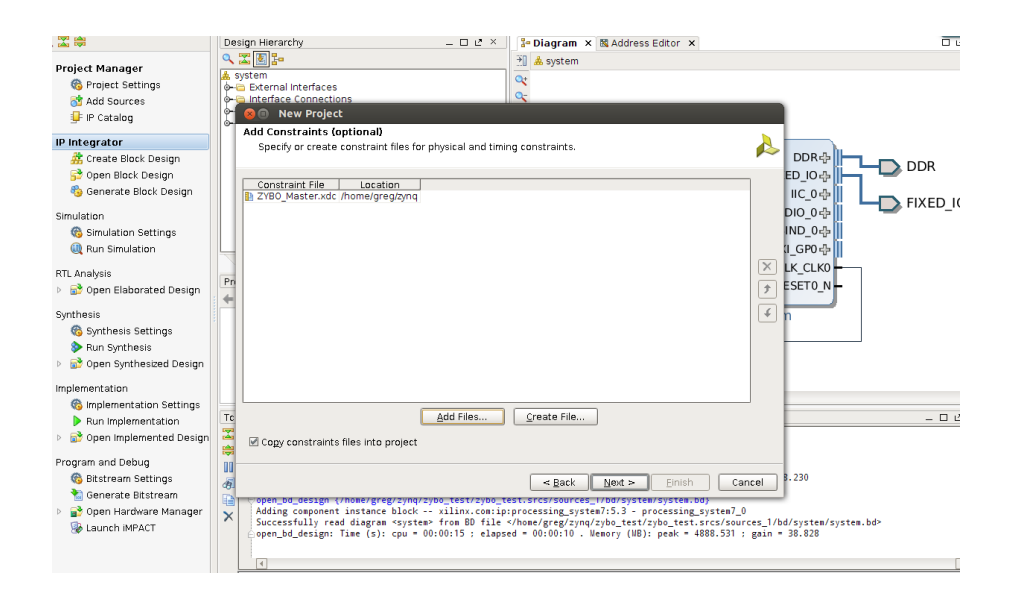

Figure 5: Fig 5

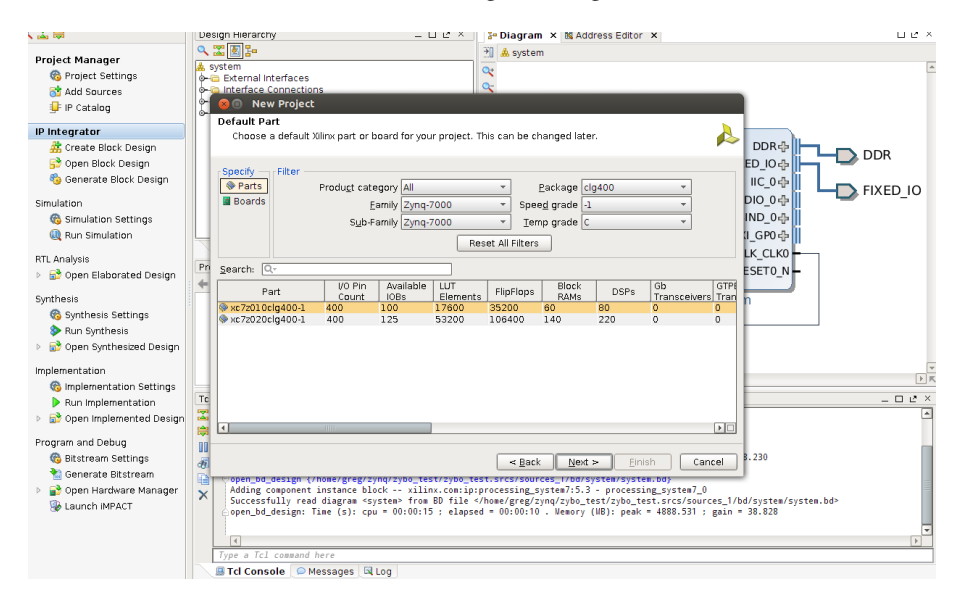

Figure 6: Fig 6

Now lets import the XPS settings that we downloaded from the Digilent site that will describe our hardware, click the import XPS settings button

Select the .xml file that we downloaded from Digilent, click OK. Now click OK in the import XPS settings window.

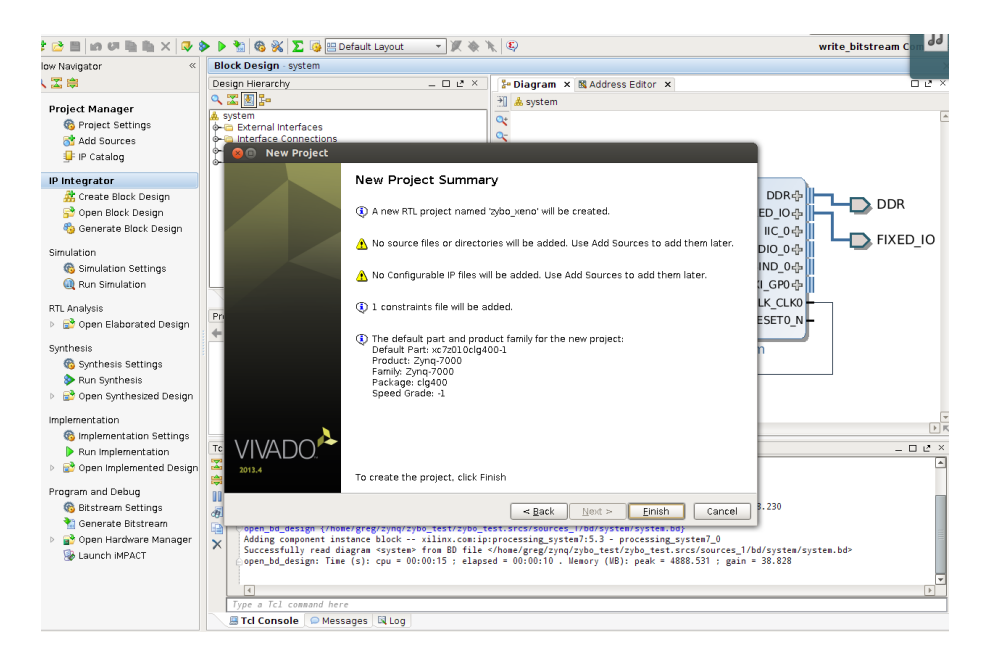

Figure 7: Fig 7

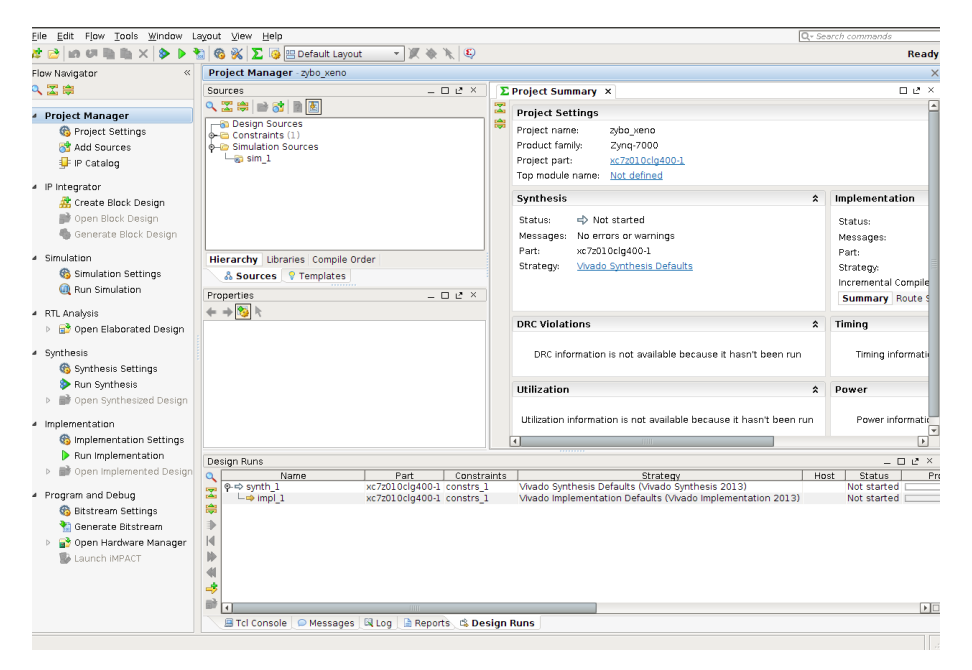

Figure 8: Fig 8

| Implementation       Status       Project Manager sybolyeno       Implementation         Sources       Project Manager sybolyeno       Implementation         Sources       Project Summary X       Implementation         Sources       Project Summary X       Implementation         Sources       Project Manager Sybolyeno       Implementation         Sources       Project Summary X       Implementation         Sources       Project Manager Sybolyeno       Project Summary X       Implementation         Sources       Sources       Project Manager Sybolyeno       Project Summary X       Implementation         Sources       Sources       Project Summary X       Implementation         Sources       Sources       Sources       Project Summary Rotes         Sources       Sources       Part:       Sources       Part:         Sources       Sources       Part:       Sources       Part:         Sources       Sources       Part:       Sources       Part:         Sources       Sources       Part:       Sources       Part:         Sources       Sources       Part:       Sources       Part:         Sources       Part:       Sources       Part:       Sources                                                                                                    | ile Edit Flow Loois Window L | Edit Flow Tools Miludow rskont Alex Helb       |                                                                     |                     |  |  |
|----------------------------------------------------------------------------------------------------|------------------------------|------------------------------------------------|---------------------------------------------------------------------|---------------------|--|--|
| High Wagdar   Import Manager   Project Manager   Project Sattings   Add Sources   Project Sattings   Import Manager   Project Sattings   Import Manager   Project Sattings   Import Manager   Import Manager   Im                                                                                                    | 🛊 🖻 in 🕫 🎼 🐘 🗙 🕨 3           | 🖆 🚳 🛞 ∑ 🤪 🖭 Default Layout 💿 🗶 🔖 🏌 🕸           |                                                                     | Ready               |  |  |
| Sources       Corete Block Design         Project Stittings       Project Stittings         Project Stittings       Project Stittings         Product family:       Zynolet Name: x/do.uno         Project Stittings       Project Stittings         Product family:       Zynolet Name: x/do.uno         Project Stittings       Implementation         Struction       Structs         Program Block Design       Project Stittings         Struction       Structs         Struction       Structs         Struction       Structs         Struction       Structs         Struction       Structs         Struction       Structs         Struction       Structs         Struction       Structs         Struction       Structs         Struction       Structs         Struction       Structs         Struction       Struction         Struction       Struction         Struction       Struction         Struction       Struction         Struction       Struction         Struction       Struction         Struction       Struction         Structins       Numme                                                                                                    | low Navigator «              | Project Manager - zybo_xeno                    |                                                                     | ×                   |  |  |
| Project Manager Project Settings Project Settings Proj                                                                                                    | 🔪 🖾 🛱                        | Sources _ D L ×                                | Σ Project Summary ×                                                 | 0 8 ×               |  |  |
| Project Satting<br>Add Sources<br>Project Name<br>Constraints (1)<br>Constraints (1)<br>Project Name<br>Constraints (1)<br>Constraints (1)<br>Project Name<br>Constraints (1)<br>Constraints (1)<br>Project Name<br>Constraints (1)<br>Project Name<br>Constraints (1)<br>Project Name<br>Constraints (1)<br>Project Name<br>Constraints (1)<br>Project Name<br>Constraints (1)<br>Project Name<br>Constraints (1)<br>Project Name<br>Constraints (1)<br>Project Name<br>Constraints (1)<br>Project Name<br>Constraints (1)<br>Project Name<br>Constraints (1)<br>Project Name<br>Project Name<br>Constraints (1)<br>Project Name<br>Constraints (1)<br>Project Name<br>Constraints | Project Manager              | a 🔀 🚔 📾 😫 📓 💹                                  | Project Settings                                                    | *                   |  |  |
| Add Sources A rotation Simulation Sources Product family: Product family: Pr                                                                                                    | R Project Settings           | Design Sources     Constraints (1)             | Project name: zybo xeno                                             |                     |  |  |
| Project part: st27010049001.<br>Templanetation<br>Sinulation<br>Sinulation<br>Sin                                                                                                    | Add Sources                  | Generation Sources                             | Product family: Zynq-7000                                           |                     |  |  |
| <ul> <li>P Integrator</li> <li>Secreta Block Design</li> <li>Generate Block Design</li> <li>Generate Block Design</li> <li>Generate Block Design</li> <li>Generate Block Design</li> <li>Generate Block Design</li> <li>Generate Block Design</li> <li>Multiation Settings</li> <li>Pothesis</li> <li>Synthesis</li> <li>Synthesis Settings</li> <li>Pothesis Settings</li> <li>Program and Debug</li> <li>Settings</li> <li>Program and Debug</li> <li>Settings</li> <li>Program and Debug</li> <li>Settings</li> <li>Program and Debug</li> <li>Settings</li> <li>Program and Debug</li> <li>Settings</li> <li>Program and Debug</li> <li>Settings</li> <li>Program and Debug</li> <li>Settings</li> <li>Program and Debug</li> <li>Settings</li> <li>Cenerate Block Design</li> <li>Wande Synthesis Defaults</li> <li>Program and Debug</li> <li>Settings</li> <li>Program and Debug</li> <li>Settings</li> <li>Cenerate Block Design</li> <li>Wande Synthesis Defaults</li> <li>Program and Debug</li> <li>Settings</li> <li>Cenerate Block Design</li> <li>Constraints</li> <li>Wande Synthesis Defaults</li> <li>Vande Synthesis Defaults</li> <li>Program and Debug</li> <li>Settings</li> <li>Constraints</li> <li>Settings</li> <li>Constraints</li> <li>Wande Synthesis Defaults</li> <li>Vande Synthesis Defaults</li> <li>Constraints</li> <li>Wande Synthesis Defaults</li> <li>Vande Synthesis Defaults</li> <li>Vande Synthesis Defaults&lt;</li></ul>                                                                                                    | 🖵 IP Catalog                 |                                                | Project part: xc7z010clg400-1                                       |                     |  |  |
| * Program and Debug       Synthesis Bittings         * Mundemented Design       Open injudemented Design         * Synthesis       Synthesis Settings         * Synthesis Bittings       Name         * Synthesis Bittings       Name         * Dopon injudemented Design       Vision         * Synthesis       Settings         * Dopon injudemented Design       Vision         * Dopon injudemented Design       Name         * Program and Debug       Synthesis Defaults         * Open injudemented Design       Name         * Program and Debug       Synthesis Defaults         * Dopon injudemented Design       Name         * Dopon injudemented Design       Visit Defaults         * Dopon injudemented Design       Visit Defaults         * Dopon injudemented Design       Visit Defaults         * Dopon injudemented Design       Visit Defaults         * Dopon injudemented Design       Visit Defaults         * Dopon injudemented Design       Visit Defaults         * Dopon injudemented Design       Visit Defaults         * Dopon injudemented Design       Visit Defaults         * Dopon injudemented Design       Visit Defaults         * Dopon injudemented Design       Visit Defaults         * Dopon injudemented De                                                                                                    | . ID Internation             |                                                | Top module name: Not defined                                        |                     |  |  |
| Porticidad Design Create Block Design Generate Block Design Generate Block Design Generate Block Design Status:  Aux Simulation Simulation </td <td>Create Plack Decision</td> <td></td> <td>Synthesis \$</td> <td>Implementation</td>                                                                                                    | Create Plack Decision        |                                                | Synthesis \$                                                        | Implementation      |  |  |
| Benerate Black Design     Smulation     Generate Black Design     Merachy Ubraries Comple Order     Smulation     Smulation Settings     Que, Smulation Settings     Generate Black and Design     More Same and Design     More Same and Design                                                                                                    | Open Block Design            |                                                | Status: Shipt started                                               | Chathan             |  |  |
| <ul> <li>Simulation</li> <li>Simulation Settings</li> <li>Was Simulation Settings</li> <li>Simulation Settings</li> <li>Sources P Templative Comple Order</li> <li>Strategr</li> <li>Wash Synthesis</li> <li>Sources P Templative Comple Order</li> <li>Strategr</li> <li>Synthesis Settings</li> <li>Sources P Templative Comple Order</li> <li>Strategr</li> <li>Synthesis Settings</li> <li>Sources P Templative Comple Order</li> <li>Strategr</li> <li>Synthesis Settings</li> <li>Sources P Templative Comple Order</li> <li>Strategr</li> <li>Synthesis Settings</li> <li>Sources P Templative Comple Order</li> <li>Strategr</li> <li>Strategr</li> <li>Synthesis Settings</li> <li>Sources P Templative Comple Order</li> <li>Strategr</li> <li>Strategr</li> <li>Sources P Templative Comple Order</li> <li>Strategr</li> <li>Strategr</li> <li>Sources P Templative Comple Order</li> <li>Strategr</li> <li>Strategr</li> <li>Sources P Templative Comple Order</li> <li>Strategr</li> <li>Sources P Templative Comple Order</li> <li>Strategr</li> <li>Sources P Templative Comple Order</li> <li>Strategr</li> <li>Sources P Templative Comple Order</li> <li>Sources P Templative Comple Order</li> <li>Sou</li></ul>                                                                                                    | Generate Block Design        |                                                | Messages: No errors or warnings                                     | Status:             |  |  |
|                                                                                                    |                              |                                                | Part: xc72010clg400-1                                               | Part:               |  |  |
| Synthesis Settings     Aurone Strings     Aurone Strings     Auro                                                                                                    | Simulation                   | Hierarchy Libraries Compile Order              | Strategy: Vivado Synthesis Defaults                                 | Strategy:           |  |  |
| Auf Sindualdi   Properties   Properties <                                                                                                    | Simulation Settings          | & Sources ? Template Sources Plock Design      | n                                                                   | Incremental Compile |  |  |
| RTLAnaysis     Depen Elaborated Design     Synthesis     Synthesis Settings     Program and Debug     Spentification Settings     Program and Debug     Settings     Settings     Setting     Settings     Setting     Setting     Setting                                                                                                    | w Run simulation             | Properties                                     |                                                                     | Summary Route S     |  |  |
| <ul> <li>bi &amp; Open Elskorated Design</li> <li>synthesis</li> <li>Synthesis</li> <li>Synthesis</li></ul>                                                                                                    | RTL Analysis                 | ← → 🎭 k 🕕 Please specify name of               | block design                                                        | Timing              |  |  |
| <ul> <li>Synthesis Settings</li> <li>Popen Synthesis Settings</li> <li>Run Implementation</li> <li>Popen Implementation</li> <li>Popen Implementation</li> <li>Run Implementation</li> <li>Run Imp</li></ul>                                                                                                    | Open Elaborated Design       |                                                | ^                                                                   | rinning             |  |  |
| Synthesis Settings     Program and Debug     Generate Bittreem     Settings     Generate Bittreem     Launch MPACT                                                                                                    | Synthesis                    | Design name: system                            | at available because it hasn't been run                             | Timing information  |  |  |
| Bun Synthesis     Bun Synthesis     Bun Syn                                                                                                    | 🗞 Synthesis Settings         |                                                |                                                                     | Ŭ,                  |  |  |
| Mogen Synthesized Design     Mogen Synthesized Design     Mogen     Mogen                                                                                                    | ≽ Run Synthesis              |                                                | OK Cancel                                                           | Power               |  |  |
| Implementation     Muniperioritation Settings     Muniperioritation     More and the settings     Muniperioritation     More and the settings     Muniperioritation     M                                                                                                    | 🖻 📑 Open Synthesized Design  |                                                |                                                                     |                     |  |  |
| Generated in MPACT      Generate Bittream     Generate Bittream     Generate Bittre                                                                                                    | Implementation               |                                                | Utilization information is not available because it hasn't been run | Power informatic    |  |  |
| Rour implementation     Rours     Rours                                                                                                    | Implementation Settings      |                                                |                                                                     |                     |  |  |
| Morea Petric Constraits Strategy     Host Status Petric Vado Synthesis 2013)     Not started     Program and Debug     Program and Debug     Program and Debug     Program and Debug     Bettratem     Strategy     Software Manage     You Synthesis 2013)     Not started     Not started     Status     Program and Debug     Program and Debug     Program     Program and Debug     Program     Program     Proprogram     Program     Program     Program     Program     Progr                                                                                                    | Run Implementation           | Design Buns                                    |                                                                     | - D P X             |  |  |
| Program and Debug  Program and Debug  Program and                                                                                                    | 👂 💕 Open Implemented Design  | Name Part Const                                | traints Strategy Ho                                                 | st Status Pr        |  |  |
| Bestream Settings     Generate Bistream     Launch MPACT     Console      Messages      Log      Messages      Log      Messages      Messages     Messages      Messages      Mess                                                                                                    | Program and Debug            |                                                | Vivado Synthesis Defaults (Vivado Synthesis 2013)                   | Not started         |  |  |
| Image: Second and Water State State                                                                                                    | 🚳 Bitstream Settings         | a mp_1 xc/2010clg400-1 constra                 |                                                                     | Not started         |  |  |
| b 😭 Open Hardware Manager k Launch MPACT k k k k k k k k k k k k k k k k k k k                                                                                                    | 🚵 Generate Bitstream         | •                                              |                                                                     |                     |  |  |
| Launch MPACT                                                                                                    | 🖻 💕 Open Hardware Manager    |                                                |                                                                     |                     |  |  |
|                                                                                                    | 퉬 Launch iMPACT              |                                                |                                                                     |                     |  |  |
| Image: State of the state of the state                                                                                                    |                              |                                                |                                                                     |                     |  |  |
| TCI Console O Messages Q Log Reports & Design Runs                                                                                                    |                              |                                                |                                                                     |                     |  |  |
| 🖽 Tcl Console   🌳 Messages 🛤 Log   📓 Reports 🖏 Design Runs                                                                                                    |                              |                                                |                                                                     |                     |  |  |
|                                                                                                    |                              | 🔲 Tcl Console 🛛 😂 Messages 🖉 Log 🗋 Reports 🖄 D | esign Runs                                                          |                     |  |  |

Figure 9: Fig 9

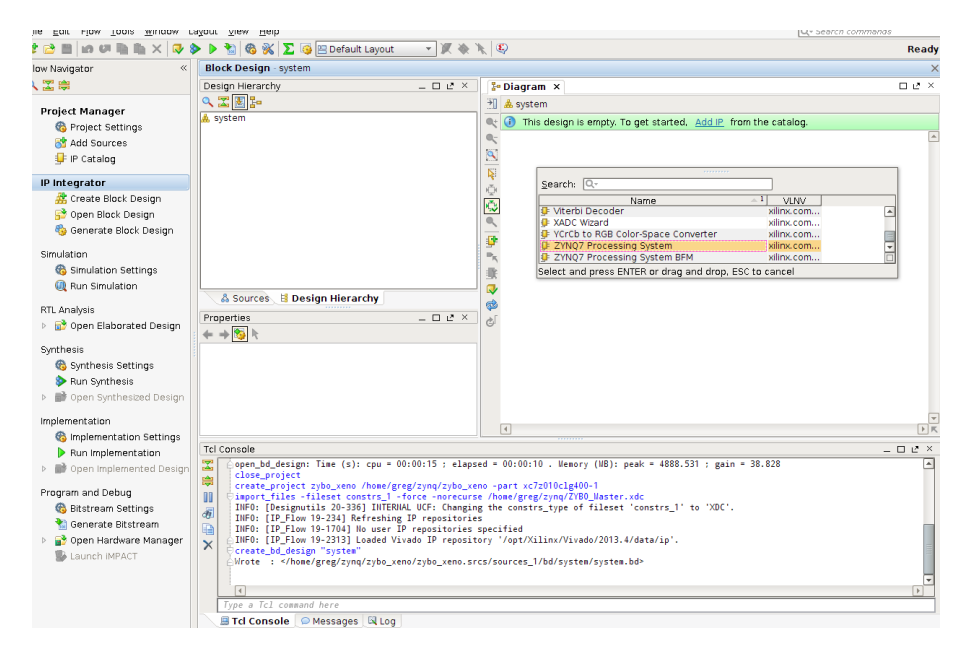

Figure 10: Fig 10

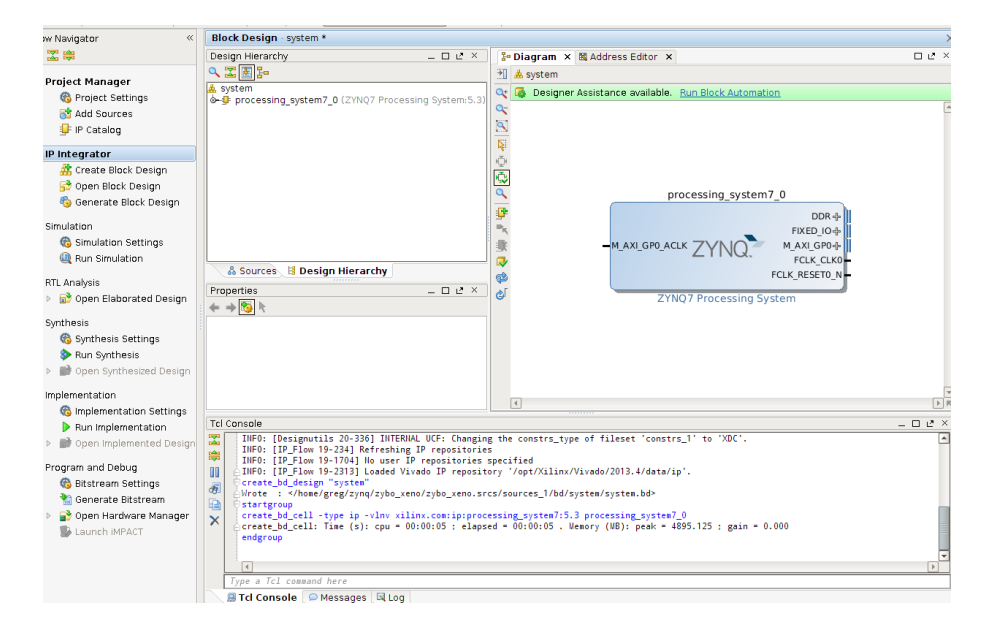

Figure 11: Fig 11

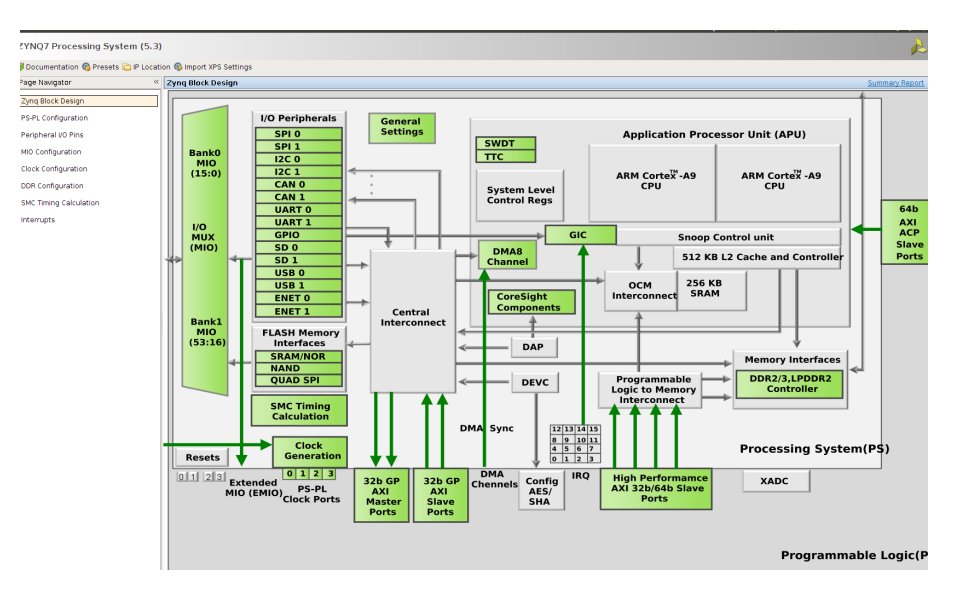

Figure 12: Fig 12

So we now see some check marks beside some peripherals. Lets take a second and look at the clock configuration. Click the clock configuration in the left side of the window, you should see something like the picture below.

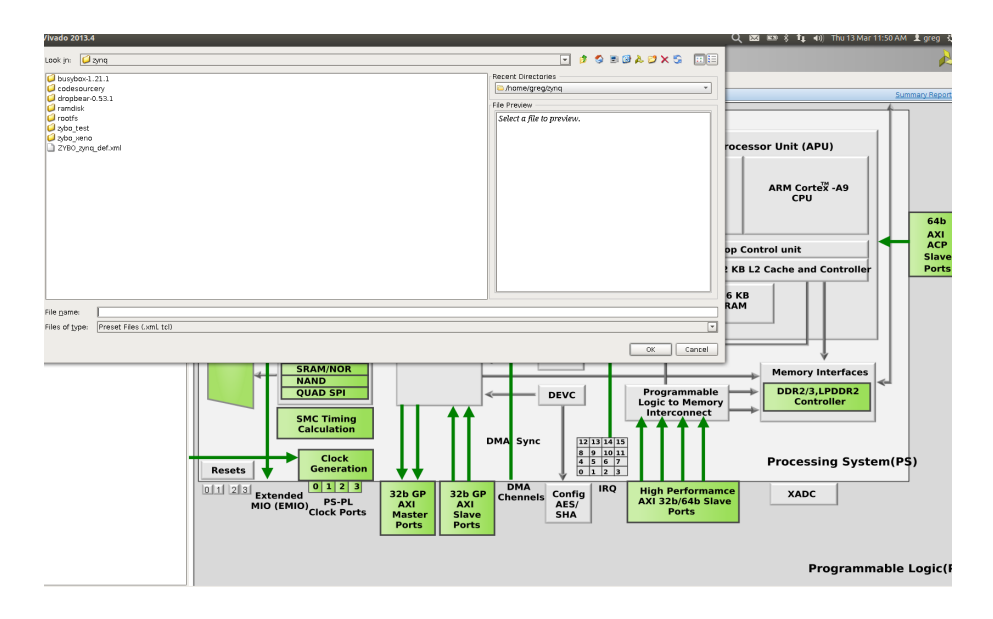

Figure 13: Fig 13

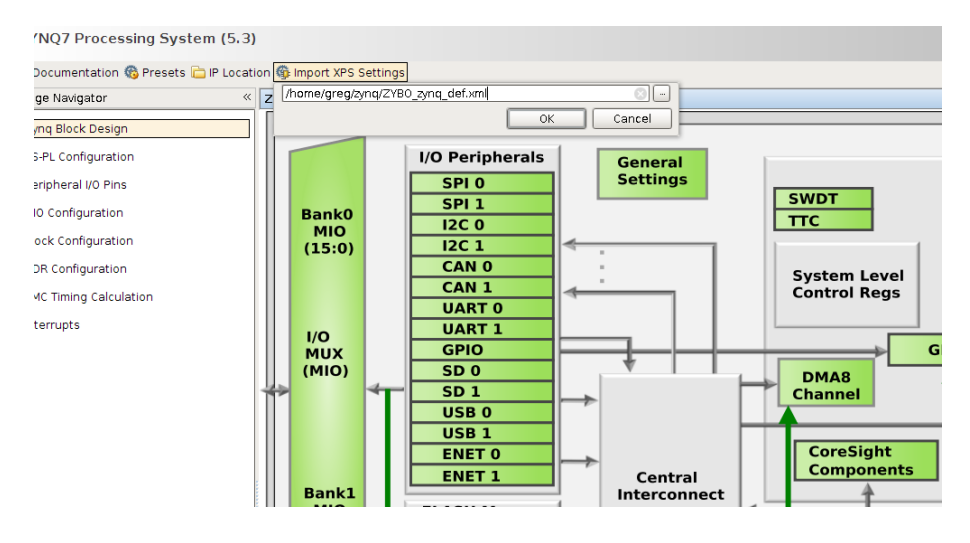

Figure 14: Fig 14

Make a note of the input frequency. This is DIFFERENT from both Zedboard and MicroZed and can cause some really frustrating problems when trying to add correct features to the device tree when we boot Linux. Ill explain what I ran into when we go over how to get Xenomai/Linux to boot. Click Ok and the customization screen should close and our processor should now have some inputs

| Biock Design         Purput Prequency (MeX) 50.00000         CPU (Lock Ratio (br.2)           - Configuration                                                                                                    |
|----------------------------------------------------------------------------------------------------|
| L Configuration Andrail 10 Pins  Configuration  Configuration  Configuration  Configuration  Timing Calculation  Timing Calculation  Timing Calcu |
| heral IO Pins         Cordport         Cordport         Cordport         Cordport         Engret/Heral         Engret/Heral         <                                                                                                    |
| Num of 0.10         Processor/Memory Clocks         650.00000         50.0.0000         50.0.00000         50.0.00000         50.0.00000         50.0.00000         50.0.00000         50.0.00000         50.0.00000         50.0.00000         50.0.00000         50.0.00000         50.0.00000         50.0.00000         50.0.00000         50.0.00000         50.0.00000         50.0.00000         50.0.00000         50.0.00000         50.0.00000         50.0.00000         50.0.00000         50.0.00000         50.0.00000         50.0.00000         50.0.00000         50.0.00000         50.0.00000         50.0.00000         50.0.00000         50.0.00000         50.0.00000         50.0.00000         50.0.00000         50.0.00000         50.0.00000         50.0.00000         50.0.00000         50.0.00000         50.0.00000         50.0.00000         50.0.00000         50.0.00000         50.0.00000         50.0.00000         50.00000         50.00000         50.00000         50.00000         50.00000         50.00000         50.00000         50.00000         50.00000         50.00000         50.00000         50.00000         50.00000         50.00000         50.00000         50.00000         50.00000         50.00000         50.00000         50.00000         50.00000         50.00000         50.00000         50.00000         50.00000         50.00000                                                                                                    |
| Softgaration                          Softgaration               Configuration               Configuration               Configuration               Configuration               Configuration               100 PE PL               223 000000               200.000000               200.000000               200.000000               10.000000               10.000000               10.000000               10.000000               10.000000               10.000000               10.000000               10.000000               10.000000               10.000000               10.000000               10.000000               10.000000               10.000000               10.000000               10.000000               10.000000               10.000000               10.000000               10.000000               10.000000               10.000000               10.000000               0.00000               10.000000               10.0                                                                                                    |
| Configuration                                                                                                    |
| 0         0         0         0         0         0         0         0         0         0         0         0         0         0         0         0         0         0         0         0         0         0         0         0         0         0         0         0         0         0         0         0         0         0         0         0         0         0         0         0         0         0         0         0         0         0         0         0         0         0         0         0         0         0         0         0         10         0000000         10         0.000000         10         0.000000         10         0.00000         10         0.00000         10         0.00000         10         0.00000         10         0.00000         10         0.00000         10         0.00000         10         0.00000         10         0.00000         10         0.00000         10         0.00000         10         0.00000         10         0.00000         10         0.00000         10         0.00000         10         0.00000         10         0.00000         10         0.00000         10                                                                                                    |
| Configuration Timing Calculation Timing Calculation Timing Calculation Timing Calculation Timing Calculation Fig. 10 Fig. 10  |
| Timing Calculation         - 0.5Pi         10 PLL         * 000000000000000000000000000000000000                                                                                                    |
| Hinting Calculation         Image Calculation           Image Calculation         Image Calculation           - ENET1         10 PLL         1000 Mbps         125.0000.0           - SN0         10 PLL         1000 Mbps         10.0000000         10.0000001         125.0000.0           - SN0         10 PLL         100         100.000000         10.0000000         10.0000000         200.000000           - SPI         10 PLL         100         100.000000         100.000000         0.000000         200.000000           - PL Fabric Clocks         -         -         FCLC, CLN         100 PLL         175.000000         0.1000000         250.0000           - PLC, CLN         DOP ALL         175.000000         100.000000         0.1000000         250.0000           - FCLC, CLN         DOP HL         120.000000         100.000000         0.100000         250.0000           - FCLC, CLN         DOP HL         120.0000000         10.000000         0.1000000         250.0000           - FCLC, CLN         DOP HL         120.0000000         100.000000         10.0000000         100.000000         100.000000           - FCLC, CLN         DOP HL         120.0000000         100.0000000         100.000000         100.000000                                                                                                    |
| rupts                                                                                                    |
| → SDO         [D PLL         [SO         ] ● 0.000000         1.0.000001         1.2.0000.           → SFI         IO PLL         196.665656         1.0.000001         2.00.0000.           → PL Fabric Clocks         -         -         -         -         -         -         -         -         -         -         -         -         -         -         -         -         -         -         -         -         -         -         -         -         -         -         -         -         -         -         -         -         -         -         -         -         -         -         -         -         -         -         -         -         -         -         -         -         -         -         -         -         -         -         -         -         -         -         -         -         -         -         -         -         -         -         -         -         -         -         -         -         -         -         -         -         -         -         -         -         -         -         -         -         -         -         -         -                                                                                                    |
|                                                                                                    |
|                                                                                                    |
|                                                                                                    |
| →         F CLC, LUD         [O PLL         →         [O accosson         1 0.000000 + 2.50.0000.           →         FCLC, LUL         DOP PLL         1 7.5 00000.         1 7.5 00000.         0.100000 + 250.0000.           →         FCLC, LUL         DOP PLL         1 2.2 84151         0.100000 + 250.0000.           →         FCLC, LUL         IO PLL         100.000000         1.000000 + 250.0000.           →         System Debug Clocks         100.000000         1.0000000 - 250.0000.           ↓         Tmms         200         200.000000         1.0000000 + 250.0000           ↓         Tmms         External         200         200.000000         1.000000 + 250.0000           ↓         Tmms         External         200         200.000000         1.000000 + 250.0000           ↓         Tmms         External         200         200.000000         1.000000 + 250.0000           ↓         TTC0         CPU_LX         133.333333         1.08.333334         0.100000 + 200.0000                                                                                                    |
| FULÇ LUX DOP PL 175.000000 175.000000 0.000000:550.0000.     FULÇ LUX AMM PL 12.28001 12.264151 0.100000:550.0000.     FULÇ LUX 100.1000000 12.00.00000 0.000000:550.0000.     Fortern Debug Cocks     Trms     Trms     WDT CPU_1X 133.33333 108.333336 0.100000:200.0000     WTTC 1                                                                                                    |
| Image: PCL_CLU2         AMM PLL         12.284000         12.244151         0.000000 2550.0000           Image: PCL_CLU3         IO PLL         100.000000         100.000000         0.1000000 2550.0000           Image: PCL_CLU3         Image: PCL_CLU3         Image: PCL_CLU3         Image: PCL_CLU3         100.000000         100.000000         100.000000         100.000000         100.000000         100.000000         100.000000         100.000000         100.000000         100.000000         100.000000         100.000000         100.000000         100.000000         100.000000         100.000000         100.000000         100.000000         100.000000         100.000000         100.000000         100.000000         100.000000         100.000000         100.000000         100.000000         100.000000         100.000000         100.000000         100.00000         100.000000         100.00000         100.000000         100.00000         100.00000         100.00000         100.00000         100.00000         100.00000         100.00000         100.00000         100.00000         100.00000         100.00000         100.00000         100.00000         100.00000         100.00000         100.00000         100.00000         100.00000         100.00000         100.00000         100.00000         100.00000         100.00000         100.0                                                                                                    |
| ☐ FCLX_CLK3 10 PLL 100.000000 100.000000 0.100.000000 :250.0000      ∮ System Debug Clocks     ↓ Tmpu     ↓ Tmpu     ↓ Tmps     ↓ Tmps     ↓ WDT CPU_LX 133.33333 108.333335 0.100000 : 200.0000      ↓ WDT CPU_LX                                                                                                    |
| <ul> <li>System Debug Clocks</li> <li>Trems</li> <li>Trems</li> <li>200</li> <li>200.000000</li> <li>10.000000: 300.000</li> <li>Trens</li> <li>WOT</li> <li>CPU_IX</li> <li>133.33333</li> <li>108.333334</li> <li>0.100000: 200.0000</li> <li>TTC1</li> </ul>                                                                                                    |
| L TRU STATUS<br>L TRU STATUS<br>TIMATS<br>WOT CPU_IX 133,33333 108,333336 0.100000 : 200.0000<br>WTCO<br>WTCO                                                                                                    |
| ∲ Timers<br> - WOT CPU_IX 133.333333 108.333336 0.100000:200.0000<br> ∲ TTC0<br> ∲ TTC1                                                                                                    |
| - ₩0T CPU_1X 133.33333 108.335336 0.100000÷200.0000<br>♦ TTC0<br>● TTC1                                                                                                    |
|                                                                                                    |
| Ф ПС1                                                                                                    |
|                                                                                                    |
|                                                                                                    |
|                                                                                                    |
|                                                                                                    |
|                                                                                                    |
|                                                                                                    |
|                                                                                                    |
|                                                                                                    |
|                                                                                                    |
|                                                                                                    |
|                                                                                                    |
|                                                                                                    |
|                                                                                                    |

Figure 15: Fig 15

| w Navigator «                                                                                                    | Block Design - system *                                                                                                    |                                                       |                                                                                                    |    |  |
|----------------------------------------------------------------------------------------------------|----------------------------------------------------------------------------------------------------|-------------------------------------------------------|----------------------------------------------------------------------------------------------------|----|--|
| <b>Z</b> 🛱                                                                                                    | Design Hierarchy                                                                                                    | - D & X                                               | 📴 Diagram 🗙 🗟 Address Editor 🗙                                                                                                    | 00 |  |
|                                                                                                    | < 꽃 툴 늄                                                                                                    |                                                       | →] & system                                                                                                    |    |  |
| Project Manager<br>Project Settings<br>Add Sources<br>IP Catalog                                                                                                    | å system<br>è-∯ processing_system7_0 (ZYN                                                                                                    | IQ7 Processing System:5.3)                            | Q         Besigner Assistance available. Bun Block Automation           Q         Signal                                                                                                    |    |  |
| IP Integrator                                                                                                    |                                                                                                    |                                                       |                                                                                                    |    |  |
| # Create Block Design         ** Open Block Design         ** Generate Block Design         Simulation         Simulation Settings         RIL Analysis         > #* Open Elaborated Design         Synthesis Settings         > Pun Synthesis         > #* Open Synthesis | A Sources E Design Hier Block Properties     ★ → ★ ★ ★ ★ ★ ★ ★ ★ ★ ★ ★ ★ ★ ★ ★ ★                                                                                                    | em7_0 ]                                               | processing_system7_0      DDR+     FIXED_00+     SDD_0+     SDD_0+     SDD_0+     MAX[GP0,ACLK ZYNO     SDD_0+     MAX[GP0,ACLK ZYNO     SDD_0+     SDD_0+     S |    |  |
| Implementation                                                                                                    | General Properties                                                                                                    |                                                       |                                                                                                    | b  |  |
| 🚳 Implementation Settings                                                                                                    | Tel Censele                                                                                                    |                                                       |                                                                                                    |    |  |
| <ul> <li>Run Implementation</li> <li>Open Implemented Design</li> </ul>                                                                                                    | INF0: [IP_Flow 19-1704]<br>INF0: [IP_Flow 19-2313]                                                                                                    | No user IP repositories :<br>Loaded Vivado IP reposit | pecified<br>ry '/opt/Xilinx/Vivado/2013.4/data/ip'.                                                                                                    |    |  |
| Program and Debug<br>Bitstream Settings<br>Generate Bitstream<br>P P Open Hardware Manager<br>Launch IMPACT                                                                                                    | <pre>Wrote : stargroup<br/>create_bd_cell : type ip -vlnv xilinx.comi:piprocessing_system/3.3 processing_system/0<br/>create_bd_cell : type ip -vlnv xilinx.comi:piprocessing_system/3.3 processing_system/0<br/>create_bd_cell : time (s): cpu = 00:00:05 : wenory (WB): peak = 4095.125 : gain = 0.000<br/>endgroup<br/>set_property -wict([list CONFLG.PCJ_HDMAR_BMAD_PRESET<br/>(INFO: [PS7-1] Applying Custom Preset /home/greg/zynq/2700_zynq_def.xml.);<br/>[st]</pre> |                                                       |                                                                                                    |    |  |

Figure 16: Fig 16

and outputs.

Connect the FCLK\_CLK0 to the M\_AXI\_GP0\_ACLK, once we scroll over the input a pencil appears and then connect each input similar to Labview if anyone

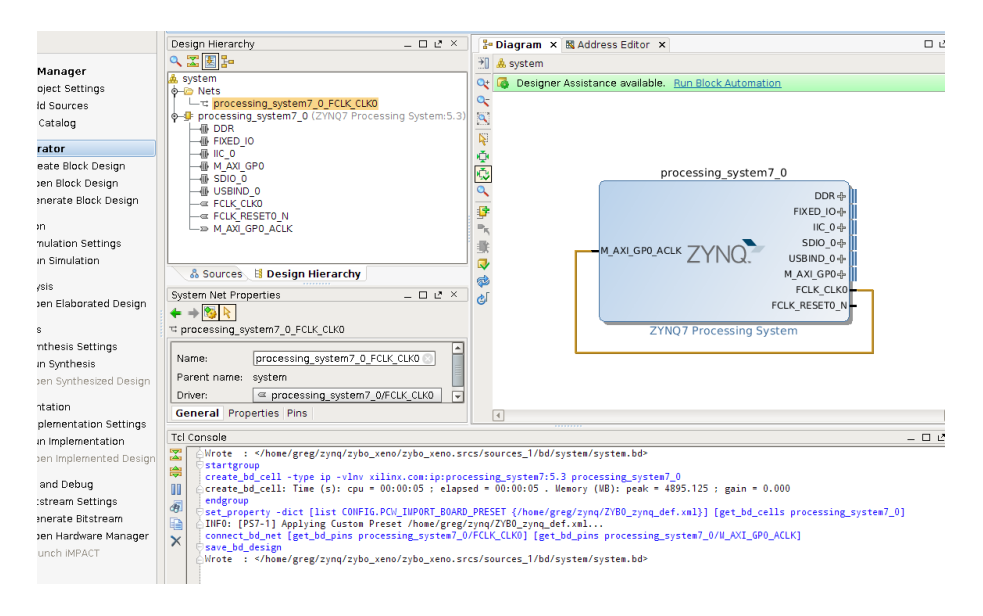

Figure 17: Fig 17

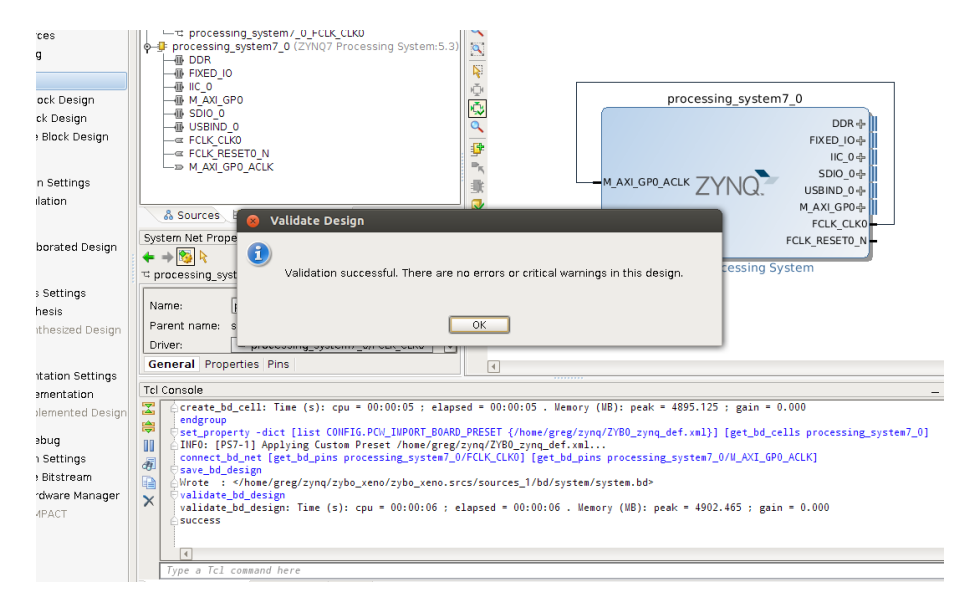

Figure 18: Fig 18

has used that before.

This pretty much just feeds a clock to the FPGA and is the most basic FPGA design we can do. Im not a FPGA expert and plan to use the Zybo to further my

| 2 🗄 📾 🖉 🗎 🐘 🗙 🐶 🖇                                                                                                    | 🕨 🏷 🚵 🚳 💥 🔽 👰 🖭 Default Layout 💿 👻 🕷 🔌 🚳                                                                                                    | Re              |  |  |  |
|----------------------------------------------------------------------------------------------------|----------------------------------------------------------------------------------------------------|-----------------|--|--|--|
| Navigator «                                                                                                    | Block Design - system *                                                                                                    |                 |  |  |  |
| 2 🖨                                                                                                    | Sources - 🗆 达 🗶 Diagram × 🛤 Address Editor ×                                                                                                    | 00              |  |  |  |
| roject Manager<br>& Project Settings<br>ddl Sources<br>FIP Catalog                                                                                  | Image: Section 1     Image: Section 2       Image: Section 2     Image: Section 2       Image: Section 2     Image: Section 2       Imag                                                                                                    |                 |  |  |  |
| Pintegrator                                                                                                    |                                                                                                    |                 |  |  |  |
| 츎 Create Block Design<br>당 Open Block Design<br>영 Generate Block Design<br>imulation                                                                | processing_system7_0  processing_system7_0  poR+  processing_system7_0  processing_system7_0  processing_syste |                 |  |  |  |
| 🚳 Simulation Settings                                                                                                    | Create HDL Wrapper                                                                                                    |                 |  |  |  |
| Run Simulation TL Analysis     Pone Elaborated Design ynthesis     Synthesis Settings     Pone Synthesize     Open Synthesized Design nplementation | Hierardy     IP Source       & Sources     Image: Source File Properties       Source File Properties     Oto can either add ar capy the HOL wapper file to the project. Use capy option if you would like to modify this file.       Source File Properties     Oto can either add ar capy the HOL wapper file to the project. Use Cancel                                                                                                    | [               |  |  |  |
| S Implementation Settings                                                                                                    | Tcl Console                                                                                                    | - 0 2           |  |  |  |
| Continue and Debug     Open Implemented Design     rogram and Debug     Open Hardware Bitstream     Open Hardware Manager     Launch IMPACT         | <pre>XX [create_bd_cell:Time (s): cpu = 00:00:05 ; elapsed = 00:00:05 . Weavry (WB): peak = 4895.125 ; gain = 0.000 indify Set_property -dict [List CONFIG.POL_INDART_BOARD_RESET (/how/greg/zynd/2/T0_zynd_dft-anl)] [get_bd_cells processing_system</pre>                                                                                                    | . <b>≈</b> 7_0] |  |  |  |

Figure 19: Fig 19

learning when it comes to FPGA design. I believe this pretty much brings the FPGA up and nothing else, so nothing on the FPGA is being used. Lets validate our design, before we start to create the HDL wrappers and bit file. Run the Block Automation as suggested by the green highlight.

Click the sources tab on the block design and right-click the system.bd file and select Create HDL Wrapper.

Once that is complete we should see some Verilog or VHDL files. Now we can go ahead and generate the bitstream file, this should be on the left side of the screen near the bottom.

Once we are done, we can open the implemented design.

We are pretty much done! The next step is to export our design to the Xilinx SDK to create the first stage bootloader. This will be the subject of my next post. Remember to save your project since well need it in my next post.

If anyone runs into problems let me know I may have a step or two out-oforder, but I was able to create the bit file again following these steps. Questions and comments are always welcome.

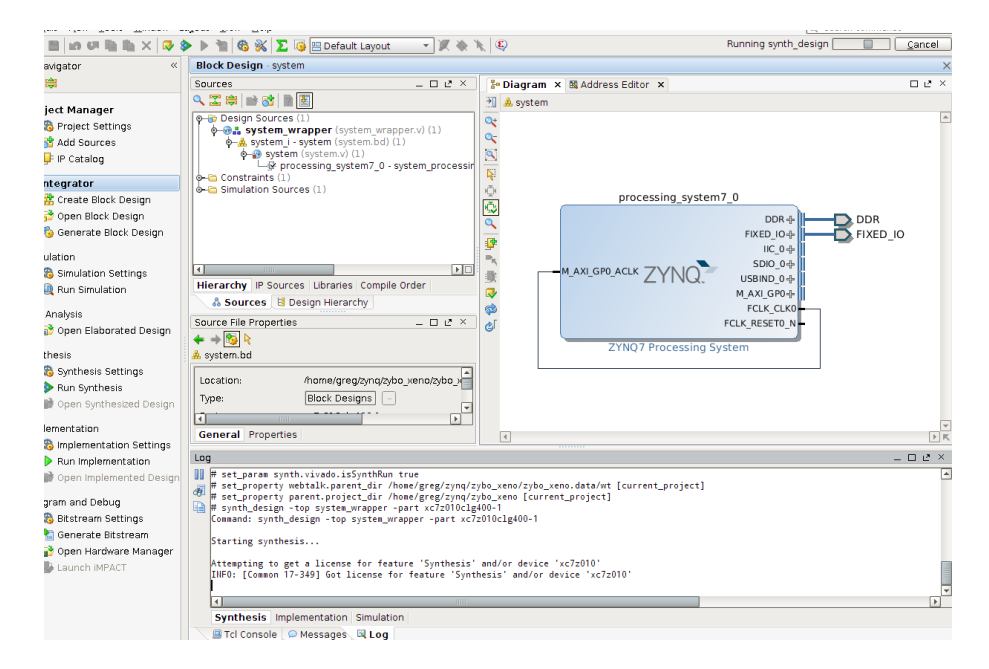

Figure 20: Fig 20

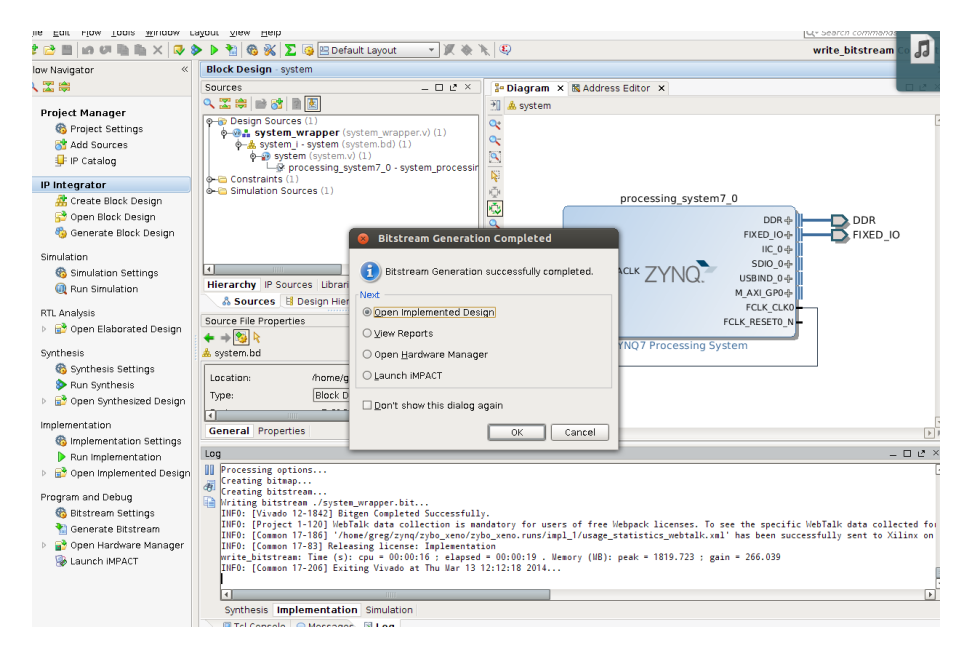

Figure 21: Fig 21